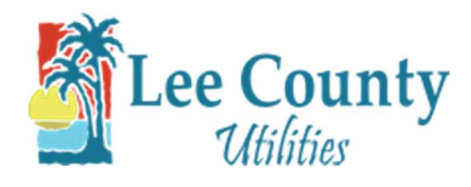

## Make a One-Time Payment

- 1. Go to myutilities.leegov.com
- 2. Click on the Make A Payment button.

|      | Lee County<br>Utilities     |
|------|-----------------------------|
| Use  | r ID                        |
| En   | ter user ID                 |
| Pase | sword                       |
| En   | der password                |
|      | Forgot User ID or Password? |
|      | Level a profile? Sign up.   |
|      | New to LCU?                 |
|      | START SERVICE               |
|      | Need one-time access?       |
|      |                             |

3. Enter your account number then click Next.

| -                                       | Utilities                                                                                  |
|-----------------------------------------|--------------------------------------------------------------------------------------------|
|                                         | Pay Now                                                                                    |
|                                         | 1 2 3 4                                                                                    |
| Please<br>ncludir                       | enter the entire account number<br>ig the leading zeros. Please                            |
| Please<br>includir<br>include<br>Accour | enter the entire account number<br>ig the leading zeros. Please<br>the dash.<br>nt Number* |

4. In part two, enter your name, email and the payment amount. Also select a payment method. Then click Next.

| Pay Now                                   |                   |  |  |  |
|-------------------------------------------|-------------------|--|--|--|
| 1                                         | 2 3 4             |  |  |  |
| Enter Payme                               | ent Information   |  |  |  |
| Account Numb                              | ber               |  |  |  |
| Due Date                                  | 03/28/2019        |  |  |  |
| Total Due                                 | \$0.00            |  |  |  |
| Customer Nam                              | ie*               |  |  |  |
| Enter custom                              | er name           |  |  |  |
| Customer Ema                              | iil*              |  |  |  |
| Enter email a                             | ddress            |  |  |  |
| Payment Amo                               | unt*              |  |  |  |
| Enter paymer                              | nt amount: \$0.00 |  |  |  |
| Payment Date                              | 07/12/2019        |  |  |  |
| Payment Meth<br>Bank Accou<br>Credit Card | od<br>nt          |  |  |  |
|                                           | NEVTA             |  |  |  |

5. If you are paying with a Bank Account please fill out the form and select the I Agree box then click Next.

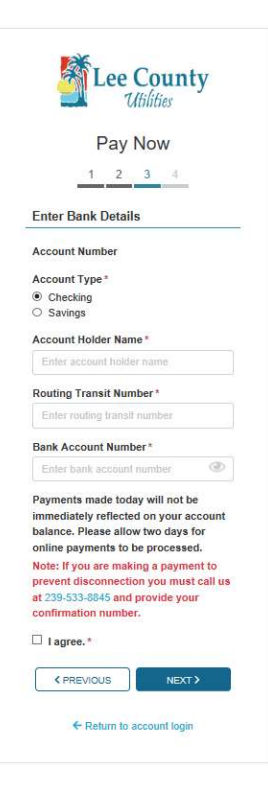

6. If you selected a Credit Card Payment. Enter your Credit Card payment information, select the I Agree box then

click Next.

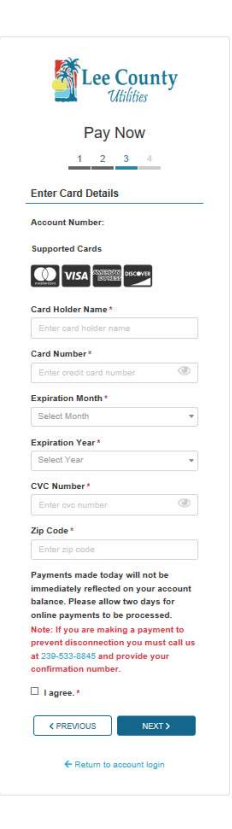

7. Verify your info on the next screen and click submit.

|        | Pay Now                           |
|--------|-----------------------------------|
|        | 1 2 3 4                           |
| Conf   | irm Information                   |
| Pleas  | e confirm details below and click |
| SUBA   | AIT to process payment            |
| Acco   | unt Number                        |
| Cust   | omer Name                         |
| Cust   | omer Email                        |
| Paym   | ent Amount                        |
| \$100. | 00                                |
| Paym   | ent Date                          |
| 07/12  | /2019                             |
| Bank   | Account Type                      |
| check  | ing                               |
| Acco   | unt Holder Name                   |
| Routi  | ng Transit Number                 |
| Bank   | Account Number                    |
| Bank   | Name                              |
| _      |                                   |

8. Take note of you confirmation number. Then click OK.

| ocessed successfully.                                |                                                                                                    |
|------------------------------------------------------|----------------------------------------------------------------------------------------------------|
| een sent to                                          | for you                                                                                                    |
| to print this screen and                             | retain it for your                                                                                                    |
|                                                      |                                                                                                    |
| 1                                                    |                                                                                                    |
| D                                                    |                                                                                                    |
| 332                                                  |                                                                                                    |
|                                                      |                                                                                                    |
| king a payment to prever<br>-8845 and provide your o | nt disconnection,<br>confirmation                                                                                                    |
|                                                      | ecessed successfully.<br>een sent to<br>to print this screen and i<br>)<br>332<br>sing a payment to prevet<br>8845 and provide your of |